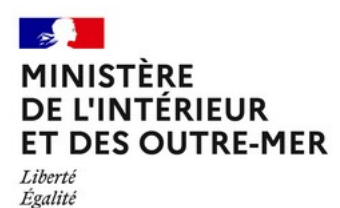

*Fraternité* Secrétariat Général DEPSA/Service Central des Armes et Explosifs

Version du 19/12/2023

Rôle du détenteur

# Supprimer une arme avec un encodage provisoire dans l'espace détenteurs

#### Action faite par l'usager

Système d'information : SIA – Espace détenteurs

Site : https://sia.detenteurs.interieur.gouv/

1 er cas : Signaler une erreur pour supprimer un numéro d'encodage du râtelier de l'espace détenteurs

- Se connecter à l'espace détenteurs

- Sélectionner l'arme

| Piornal | MINISTERE<br>DE L'INTÉRIBUR<br>Ministere<br>L'INTÉRIBUR<br>Ministere<br>Espace Détenteurs |
|---------|-------------------------------------------------------------------------------------------|
|---------|-------------------------------------------------------------------------------------------|

N\*SIA: TESCHA28ZPQC Notifications: 0 CHASSEUR TEST

## Mon râtelier numérique

Mon râtelier Mes démarches RGA

|          |                         |                          |          |                           |                                    | Arme héri                           | tée                                 | Arme trouvée     | Arme                   | absente du râi | telier         |
|----------|-------------------------|--------------------------|----------|---------------------------|------------------------------------|-------------------------------------|-------------------------------------|------------------|------------------------|----------------|----------------|
|          |                         |                          |          |                           |                                    |                                     |                                     |                  |                        | Lig            | jnes pa<br>pag |
| R        | éinitialiser les fil    | tres                     |          |                           | 3 résu                             | Itats                               |                                     |                  |                        | 10             | ~              |
| כ        | Numéro<br>d'encodage†↓  | Numéro<br>de série<br>†↓ | Type†↓   | Marque↑↓                  | Modèle<br>†↓                       | Calibre<br>Canon 1<br>†↓            | Calibre<br>Canon 2<br>†↓            | Classement<br>†↓ | Régime de<br>détention | Statut†↓       |                |
|          | Q                       | Q                        | Q        | Q                         | Q                                  | Q                                   | Q                                   | Q                |                        | ×              |                |
| <b>~</b> | AA123-P23-<br>TEST      | TEST                     | CARABINE | ANDERSON<br>MANUFACTURING | AM-10                              | 308 WIN<br>(7,62 X<br>51MM)         |                                     | B 2* e)          | Autorisation           | Détenue 🙎      | +              |
| 5        | AT300-C22-<br>TEST      | test                     | FUSIL    | BERETTA                   | A 303                              | CALIBRE<br>12/70<br>(2"3/4)         |                                     | C 1" a)          | Déclaration            | Détenue 🙎      | +              |
| D        | AB123-<br>C22-222222222 | 222222222                | CARABINE | BERETTA                   | S 689<br>(SILVER<br>SABLE -<br>II) | 30-06<br>SPRING<br>(7,62 X<br>63MM) | 30-06<br>SPRING<br>(7,62 X<br>63MM) | C 1*c)           | Déclaration            | Détenue 🙎      | +              |
| ¢        |                         |                          |          |                           |                                    |                                     |                                     |                  |                        |                | >              |

# - Cliquer sur le bouton sur "Signaler une erreur"

| MINISTÈRE<br>DE L'INTÉRI BUR<br>Literi<br>System<br>Fouerner | Système d'Inf<br>Espace Détenter | formation sur les Armes<br>urs |                     | ③ Aide           | Déconnexion   |
|--------------------------------------------------------------|----------------------------------|--------------------------------|---------------------|------------------|---------------|
| Mon râtelier                                                 | Mes démarches                    | RGA                            | N"SIA: TESCHA28ZPQC | Notifications: 0 | CHASSEUR TEST |

# Mon râtelier numérique

|     |                         |                          |          |                           |                                    | Arme héri                           | tée .                               | Arme trouvée     | Arme                   | absente du râi | telier          |
|-----|-------------------------|--------------------------|----------|---------------------------|------------------------------------|-------------------------------------|-------------------------------------|------------------|------------------------|----------------|-----------------|
|     |                         |                          |          |                           | _                                  |                                     |                                     |                  |                        | Lig            | ines pa<br>page |
| Réi | nitialiser les fil      | tres                     |          |                           | 3 résul                            | tats                                |                                     |                  |                        | 10             | ~               |
|     | Numéro<br>d'encodage†↓  | Numéro<br>de série<br>†↓ | Type†↓   | Marque†↓                  | Modèle<br>†↓                       | Calibre<br>Canon 1<br>↑↓            | Calibre<br>Canon 2<br>↑↓            | Classement<br>†↓ | Régime de<br>détention | Statut†↓       |                 |
|     | Q                       | Q                        | Q        | Q                         | Q                                  | Q                                   | Q                                   | Q                |                        | · · ·          |                 |
|     | AA123-P23-<br>TEST      | TEST                     | CARABINE | ANDERSON<br>MANUFACTURING | AM-10                              | 308 WIN<br>(7,62 X<br>51MM)         |                                     | B 2* e)          | Autorisation           | Détenue 👤      | +               |
| 1   | AT300-C22-<br>TEST      | test                     | FUSIL    | BERETTA                   | A 303                              | CALIBRE<br>12/70<br>(2"3/4)         |                                     | C 1* a)          | Déclaration            | Détenue 👤      | +               |
|     | AB123-<br>C22-222222222 | 222222222                | CARABINE | BERETTA                   | S 689<br>(SILVER<br>SABLE -<br>II) | 30-06<br>SPRING<br>(7,62 X<br>63MM) | 30-06<br>SPRING<br>(7,62 X<br>63MM) | C 1° c)          | Déclaration            | Détenue 👤      | +               |

- Sélectionner le bouton " Je ne possède pas ou je ne possède plus cette arme "

| Espa                                                                                                    | ce Détenteurs                                    |                    |              |                 |                                 |              |                                       | O Ade   1                        | Deconnexion   |
|----------------------------------------------------------------------------------------------------|--------------------------------------------------|--------------------|--------------|-----------------|---------------------------------|--------------|---------------------------------------|----------------------------------|---------------|
| n râtelier Mes d                                                                                             | émarches R                                       | 5A                 |              |                 | N*SIA:                          | : TESCHA282  | ZPQC Notific                          | ations: 0 (                      | CHASSEUR TEST |
| ignaler                                                                                                    | une er                                           | reur               |              |                 |                                 |              |                                       |                                  |               |
|                                                                                                    |                                                  |                    | _            |                 |                                 |              |                                       |                                  |               |
| Identification                                                                                               | de l'erreur                                      |                    | 2 Correction |                 |                                 | <b>3</b> Ref | capitulatif et val                    | idation                          |               |
| ldentification                                                                                               | de l'erreur                                      |                    | 2 Correction |                 |                                 | <b>3</b> Re  | capitulatif et val                    | idation                          |               |
| 1 Identification                                                                                             | <sup>de l'erreur</sup>                           |                    | 2 Correction |                 |                                 | <b>3</b> Ref | capitulatif et val                    | idation                          |               |
| 1 Identification<br>rme sélec                                                                                | de l'erreur<br>tionnée                           | е Туре             | 2 Correction | Modèle          | Calibre Canon                   | 3 Ref        | capitulatif et val<br>Calibre Canon 2 | idation<br>Classement            |               |
| 1 Identification<br>rme sélec<br>Iuméro d'encodage<br>A123-P23-TEST                                          | de l'erreur<br>tionnée<br>Numéro de séri<br>TEST | e Type<br>CARABINE | 2 Correction | Modèle<br>AM-10 | Calibre Canon<br>308 WIN (7,62) | 3 Red        | capitulatif et val                    | idation<br>Classement<br>B 2* e) | _             |
| Identification         rme sélect         luméro d'encodage         A123-P23-TEST         Veuillez sélection | de l'erreur<br>tionnée<br>Numéro de séri<br>TEST | e Type<br>CARABINE | 2 Correction | Modèle<br>AM-10 | Calibre Canon<br>308 WIN (7,62) | 3 Rec<br>1   | Calibre Canon 2                       | Idation<br>Classement<br>B 2° e) | _             |

- Cliquer sur " Etape suivante "

| fon râtelier Mes                     | démarches              | RGA                                 |                                  |            | N*SIA                            | TESCHA28ZPQC | Notificat      | tions: 0              | CHASSEUR TEST |  |
|--------------------------------------|------------------------|-------------------------------------|----------------------------------|------------|----------------------------------|--------------|----------------|-----------------------|---------------|--|
| Signaler                             | de l'erreur            | erreur                              | 2 Correction                     |            |                                  | 3 Recapitul  | latif et valio | dation                |               |  |
| Arme séle                            | ctionne                | ie i                                |                                  |            |                                  |              |                |                       |               |  |
| anne sele                            | ctioning               |                                     |                                  |            |                                  |              |                |                       |               |  |
| Numéro d'encodage                    | Numéro de              | série Type<br>CARABINE              | Marque<br>ANDERSON MANUFACTURING | Modèle     | Calibre Canon<br>308 WIN (7,62.) | 1 Calibr     | e Canon 2      | Classement<br>B 2* e) | -             |  |
| AA123-P23-TEST                       | TEST                   |                                     |                                  |            |                                  |              |                |                       |               |  |
| AA123-P23-TEST                       | TEST                   | '                                   |                                  |            |                                  |              |                |                       |               |  |
| AA123-P23-TEST<br>Veuillez sélection | TEST<br>nner le type d | ' <b>erreur</b><br>e possède plus c | ette arme 🔿 Les informat         | ions de mo | n arme sont in                   | correctes    |                |                       |               |  |

## - Sélectionner le motif qui correspond à la demande :

| Mon râtelier    | Mes démarches RG/                                 | 4            |                        |           | N*SIA: TESCHA28ZPQC Notifications: 0 CHA! |                    |             |         |  |
|-----------------|---------------------------------------------------|--------------|------------------------|-----------|-------------------------------------------|--------------------|-------------|---------|--|
| Cianal          |                                                   |              |                        |           |                                           |                    |             |         |  |
| 1 Identifica    | tion de l'erreur                                  | cui          | 2 Correction           |           | 3 🛛                                       | ecapitulatif et va | lidation    |         |  |
| Arme sé         | ectionnée                                         |              |                        |           |                                           |                    |             |         |  |
| Numéro d'encoda | age Numéro de série                               | Туре         | Marque                 | Modèle    | Calibre Canon 1                           | Calibre Canon 2    | Classement  |         |  |
| AA123-P23-TEST  | TEST                                              | CARABINE     | ANDERSON MANUFACTURING | AM-10     | 308 WIN (7,62 X 51MM)                     |                    | B 2* e)     |         |  |
| Veuillez sélec  | <b>tionner un motif :</b><br>iens plus cette arme | 🔵 Je n'ai ja | mais détenu cette arme | ◯ Cette a | rme est enregistrée en                    | double dans mo     | on râtelier |         |  |
| Revenir à       | 'étape précédente                                 |              |                        |           |                                           |                    | Étape su    | uivante |  |

| MINISTÈRE<br>DE L'INTÉRIBUR<br>Anno<br>Anno<br>Anno<br>Anno | <b>Système d'Informat</b><br>Espace Détenteurs                        | ion sur les Armes                                                                                                    |              |                                                       |                       | 🛈 Aide   🖻   | Déconnexion |
|-------------------------------------------------------------|-----------------------------------------------------------------------|----------------------------------------------------------------------------------------------------|--------------|-------------------------------------------------------|-----------------------|--------------|-------------|
| Mon râtelier                                                | Mes démarches RGA                                                     |                                                                                                    |              | N*SIA: TESCHA2                                        | 28ZPQC Notifica       | ations: 0 CH | ASSEUR TEST |
| Signa                                                       | ler une erre                                                          | eur                                                                                                    |              |                                                       |                       |              |             |
| 1 Identi                                                    | fication de l'erreur                                                  | 2 Correction                                                                                                    |              | 3                                                     | Recapitulatif et vali | dation       |             |
| Arme s                                                      | électionnée                                                           |                                                                                                    |              |                                                       |                       |              |             |
| Numéro d'en                                                 | odage Numéro de série                                                 | Type Marque                                                                                                    | Modèle       | Calibre Canon 1                                       | Calibre Canon 2       | Classement   |             |
| AA123-P23-TE                                                | IST TEST                                                              | CARABINE ANDERSON MANUFACTURI                                                                                                    | NG AM-10     | 308 WIN (7,62 X 51MM)                                 |                       | B 2* e)      |             |
| Veuillez sé<br>Je ne (<br>Motif *<br>Sélectio               | electionner un motif :<br>détiens plus cette arme<br>onnez une option | Je n'ai jamais détenu cette arme Ajouter un justificatif La taille maximale autoride de votre document  Importer Si péressaire yous pouvez joindre | e O Cette a  | rme est enregistrée er<br>acceptés sont .pngpdf, jpeg | n double dans mor     | n râtelier   |             |
| Revenin                                                     | à l'étape précédente                                                  | Si necessaire vous pouvez Joindre                                                                                                    | e un tichier |                                                       |                       | Étape suiv   | ante        |

## - Et ajouter un justificatif et l'importer

| MINISTÈRE<br>DE L'INTÉRIBJR<br>Lärert<br>Agent<br>Facertert | Système d'Informa<br>Espace Détenteurs                              | ntion sur les A                                     | rmes                                                                             |         |                                       |                                 |                 | O Aide      | Déconnexion  |
|-------------------------------------------------------------|---------------------------------------------------------------------|-----------------------------------------------------|----------------------------------------------------------------------------------|---------|---------------------------------------|---------------------------------|-----------------|-------------|--------------|
| Mon râtelier                                                | Mes démarches RGA                                                   |                                                     |                                                                                  |         | N*SIA:                                | TESCHA28ZPC                     | QC Notif        | ications: 0 | CHASSEUR TES |
| Signa                                                       | er une err                                                          | eur                                                 |                                                                                  |         |                                       |                                 |                 |             |              |
| 1 Identif                                                   | cation de l'erreur                                                  |                                                     | 2 Correction                                                                     |         |                                       | 3 Reca                          | pitulatif et va | alidation   |              |
| Arme so                                                     | électionnée                                                         | Type N                                              | 1arque                                                                           | Modèle  | Calibre Canon                         | 1 C                             | Calibre Canon 2 | Classemen   | t            |
| AA123-P23-TES                                               | IT TEST                                                             | CARABINE A                                          | NDERSON MANUFACTURING                                                            | AM-10   | 308 WIN (7,62 )                       | (51MM)                          |                 | B 2" e)     |              |
| Veuillez sél<br>Je ne d<br>Motif *<br>Sélection             | ectionner un motif :<br>étiens plus cette arme<br>nnez une option 🔹 | Je n'ai jama<br>Ajouter un ju<br>La taille maximale | ais détenu cette arme<br>ustificatif<br>autorisée de votre document est S<br>ier | Cette a | rme est enregi<br>acceptés sont .png. | istrée en do<br>.pdf. jpeg. jpg | uble dans m     | on râtelier |              |
|                                                             |                                                                     | Si nécessaire                                       | e vous pouvez joindre un                                                         | fichier |                                       |                                 |                 |             |              |
|                                                             |                                                                     |                                                     |                                                                                  |         |                                       |                                 |                 |             |              |

#### Cas 2 : Les informations de mon arme sont incorrectes

- Si nécessaire vous pouvez joindre un fichier pour justifier le motif (La taille maximale autorisée de votre document est 5Mo. Les formats acceptés sont .png, .pdf, .jpeg, .jpg)

| MINISTÈRE<br>DE L'INTÉRIBUR<br>Liveri<br>Aguna<br>Paernari                      | Système d'Infe<br>Espace Détenteu                                                             | ormation sur le                                                                  | es Armes                                                                                                    |                                                                                    |                                                           |                                                  | ① Aide                                            | 🖻 Déconnexi |
|---------------------------------------------------------------------------------|-----------------------------------------------------------------------------------------------|----------------------------------------------------------------------------------|----------------------------------------------------------------------------------------------------|------------------------------------------------------------------------------------|-----------------------------------------------------------|--------------------------------------------------|---------------------------------------------------|-------------|
| Mon râtelier                                                                    | Mes démarches                                                                                 | RGA                                                                              |                                                                                                    |                                                                                    | N*SIA: T                                                  | SCHA28ZPQC                                       | Notifications: 0                                  | CHASSEUR TE |
| Signa                                                                           | ler une e                                                                                     | erreur                                                                           |                                                                                                    |                                                                                    |                                                           |                                                  |                                                   |             |
| 1 Identit                                                                       | ication de l'erreur                                                                           |                                                                                  | 2 Correction                                                                                                    |                                                                                    |                                                           | 3 Recapitul                                      | atif et validation                                |             |
| Arme s                                                                          | électionné                                                                                    | e                                                                                |                                                                                                    |                                                                                    |                                                           |                                                  |                                                   |             |
|                                                                                 |                                                                                               |                                                                                  |                                                                                                    |                                                                                    |                                                           |                                                  |                                                   |             |
|                                                                                 |                                                                                               |                                                                                  |                                                                                                    |                                                                                    |                                                           |                                                  |                                                   |             |
| Numéro d'enc                                                                    | odage Numéro de                                                                               | série Type                                                                       | Marque                                                                                                    | Modèle                                                                             | Calibre Canon 1                                           | Calibre                                          | e Canon 2 Classem                                 | ent         |
| Numéro d'ene<br>AA123-P23-TE                                                    | odage Numéro de<br>ST TEST                                                                    | série Type<br>CARABINE                                                           | Marque                                                                                                    | Modèle<br>JRING AM-10                                                              | Calibre Canon 1<br>308 WIN (7,62 X 5                      | Calibre                                          | e Canon 2 Classem<br>B 2* e)                      | lent        |
| Numéro d'eno<br>AA123-P23-TE<br>Veuillez sé                                     | odage Numéro de<br>ST TEST<br>lectionner un motif                                             | série Type<br>CARABINE                                                           | Marque<br>ANDERSON MANUFACTI                                                                                                    | Modèle                                                                             | Calibre Canon 1                                           | Calibre<br>IMM)                                  | e Canon 2 Classem<br>B 2* e)                      | lent        |
| Numéro d'enc<br>AA123-P23-TE<br>Veuillez sé                                     | odage Numéro de<br>ST TEST<br>lectionner un motif                                             | série Type CARABINE : me ) Je n'ai                                               | Marque<br>ANDERSON MANUFACTI<br>jamais détenu cette ar                                                                          | Modèle<br>JRING AM-10<br>me 🔿 Cette a                                              | Calibre Canon 1<br>308 WIN (7,62 X 5<br>arme est enregist | Calibre<br>IMM)<br>rée en double                 | e Canon 2 Classem<br>8 2° e)<br>dans mon râtelier | lent        |
| Numéro d'enc<br>AA123-P23-TE<br>Veuillez sé<br>O Je ne o<br>Motif *             | odage Numéro de<br>ST TEST<br>lectionner un motif                                             | série Type<br>CARABINE<br>:<br>me () Je n'ai                                     | Marque<br>ANDERSON MANUFACTI<br>jamais détenu cette ar                                                                          | Modèle<br>JRING AM-10<br>me Cette a                                                | Calibre Canon 1<br>308 WIN (7,62 X 5<br>arme est enregist | Calibre<br>IMM)<br>rée en double                 | e Canon 2 Classem<br>B 2* e)<br>dans mon râtelier | lent        |
| Numéro d'enc<br>AA123-P23-TE<br>Veuillez sé<br>O Je ne o<br>Motif *<br>Sélectio | odage Numéro de<br>ST TEST<br>lectionner un motif<br>létiens plus cette ar<br>nnez une option | cARABINE CARABINE me Je n'ai Ajouter La tails ma                                 | Marque<br>ANDERSON MANUFACTI<br>jamais détenu cette ar<br>un justificatif                                                       | Modèle                                                                             | Calibre Canon 1<br>308 WIN (7,62 X 5<br>arme est enregist | Calibre<br>IMM)<br>rée en double                 | e Canon 2 Classem<br>8 2° e)<br>dans mon râtelier | lent        |
| Numéro d'enc<br>AA123-P23-TE<br>Veuillez sé<br>I Je ne d<br>Motif *<br>Sélectio | odage Numéro de<br>ST TEST<br>lectionner un motif<br>létiens plus cette ar<br>nnez une option | série Type<br>CARABINE<br>:<br>me Je n'ai,<br>Ajouter<br>La taille ma<br>t Im    | Marque<br>ANDERSON MANUFACTI<br>jamais détenu cette ar<br>un justificatif<br>kimale autorisée de votre docum                    | Modèle<br>JRING AM-10<br>me O Cette a                                              | Calibre Canon 1<br>308 WIN (7.62 X 5<br>arme est enregist | Calibre<br>IMM)<br>tée en double<br>f, jpeg, jpg | e Canon 2 Classem<br>B 2° e)<br>dans mon râtelier | lent        |
| Numéro d'enc<br>AA123-P23-TE<br>Veuillez sé<br>O Je ne o<br>Motif *<br>Sélectio | odage Numéro de<br>ST TEST<br>lectionner un motif<br>létiens plus cette ar<br>nnez une option | série Type<br>CARABINE<br>:<br>me Je n'ai<br>Ajouter<br>La taille mai<br>t Im    | Marque<br>ANDERSON MANUFACTI<br>jamais détenu cette ar<br>un justificatif<br>simale autoride de votre docum<br>sporter          | Modèle<br>JRING AM-10<br>me Cette a                                                | Calibre Canon 1<br>308 WIN (7,62 X 5<br>arme est enregist | Calibre<br>IMM)<br>rée en double<br>f. jpeg. jpg | e Canon 2 Classem<br>B 2* e)<br>dans mon râtelier | lent        |
| Numéro d'enc<br>AA123-P23-TE<br>Veuillez sé<br>O Je ne o<br>Motif *<br>Sélectio | odage Numéro de<br>ST TEST<br>lectionner un motif<br>létiens plus cette ar<br>nnez une option | série Type<br>CARABINE<br>:<br>me Je n'ai<br>Ajouter<br>La taille ma<br>Si néces | Marque ANDERSON MANUFACTI jamais détenu cette ar un justificatif simale autorisée de votre docum uporter saire vous pouvez join | Modèle<br>JRING AM-10<br>me Cette a<br>nent est 5Mo. Les formats<br>dre un fichier | Calibre Canon 1<br>308 WIN (7.62 X 5<br>arme est enregist | Calibre<br>IMM)<br>rée en double<br>f. jpeg. jpg | e Canon 2 Classem<br>B 2* e)<br>dans mon râtelier | ent .       |

- Cliquer sur le bouton " Etape suivante "

|                                                                                                  | Systè<br>Espace                                                                            | me d'Info<br>e Détenteur                                                                                              | rmatio                                                | on sur les                                       | s Armes                                                                                   |                            |                                                                    |                         |                                                                                                    | ⊕ Aide   I                        | Déconnexion                      |
|--------------------------------------------------------------------------------------------------|--------------------------------------------------------------------------------------------|----------------------------------------------------------------------------------------------------|-------------------------------------------------------|--------------------------------------------------|-------------------------------------------------------------------------------------------|----------------------------|--------------------------------------------------------------------|-------------------------|----------------------------------------------------------------------------------------------------|-----------------------------------|----------------------------------|
| Mon râtelier                                                                                     | Mes dén                                                                                    | narches                                                                                                    | RGA                                                   |                                                  |                                                                                           |                            | N*SIA: TESCH                                                       | A28ZPQC                 | Notificatio                                                                                                    | ons: 0                            | CHASSEUR TEST                    |
| Signa                                                                                            | ler u                                                                                      | une e                                                                                                    | rre                                                   | ur                                               |                                                                                           |                            |                                                                    |                         |                                                                                                    |                                   |                                  |
| 1 Identi                                                                                         | ification d                                                                                | e l'erreur                                                                                                    |                                                       |                                                  | 2 Correction                                                                              |                            | 3                                                                  | Recapitulati            | f et valid                                                                                                    | ation                             |                                  |
| •                                                                                                |                                                                                            | • •                                                                                                    |                                                       |                                                  |                                                                                           |                            |                                                                    |                         |                                                                                                    |                                   |                                  |
| Arme s                                                                                           | e                                                                                          |                                                                                                    |                                                       |                                                  |                                                                                           |                            |                                                                    |                         |                                                                                                    |                                   |                                  |
| Numéro d'en                                                                                      | codage                                                                                     | Numéro de se                                                                                                    | irie T                                                | Гуре                                             | Marque                                                                                    | Modèle                     | Calibre Canon 1                                                    | Calibre Ca              | non 2                                                                                                    | Classement                        |                                  |
| AA123-P23-T                                                                                      | EST                                                                                        | TEST                                                                                                    | C                                                     | CARABINE                                         | ANDERSON MANUFACTURING                                                                    | AM-10                      | 308 WIN (7,62 X 51MM                                               | )                       |                                                                                                    | B 2* e)                           |                                  |
| Veuillez se<br>Je ne<br>Motif *<br>Cédée                                                         | électionne<br>détiens pl                                                                   | er un motif :<br>lus cette arm                                                                                        | ie ()                                                 | ) Je n'ai ja<br>Ajouter u<br>La taille maxir     | n justificatif<br>nele autoride de votre document est Si<br>orter code d'erreur sotron    | Cette a                    | arme est enregistrée<br>acceptés sont .pngpdfjp                    | en double da<br>eg. jpg | ns mon r                                                                                                    | råtelier                          |                                  |
| Reveni                                                                                           | ir à l'étape                                                                               | précédente                                                                                                    |                                                       | Si nécessa                                       | aire vous pouvez joindre un                                                               | fichier                    |                                                                    |                         |                                                                                                    | Étape su                          | uivante                          |
| Reveni                                                                                           | iràl'étape<br>Ur " \                                                                       | précédente<br>Valide                                                                                                  | er "                                                  | Si nécessi                                       | aire vous pouvez joindre un                                                               | fichier                    |                                                                    |                         |                                                                                                    | Étape su                          | uivante                          |
| Reveni<br>QUET SI<br>Manual<br>Bellin<br>Garry<br>Manual<br>Bellin<br>Bellin<br>Bellin<br>Bellin | ir à l'étape<br>Ur " \<br>Itre<br>Itres                                                    | précédente<br>Valide<br>Système d<br>Espace Déte                                                                      | er "                                                  | Si nécessi                                       | aire vous pouvez joindre un                                                               | fichier                    |                                                                    |                         | () AI                                                                                                    | Étape su<br>ide   🛆 Déc           | uivante                          |
| Reveni<br>QUET SI<br>Mon ra                                                                      | ir à l'étape<br>Ur " \<br>Iters<br>Iterieur                                                | précédente<br>Valide<br>Système d<br>Espace Déter<br>Mes démarches                                                    | er "<br>Inform<br>nteurs                              | Si nécessi<br>nation sur                         | aire vous pouvez joindre un                                                               | fichier                    | N*SIA: TESCHA2                                                     | 8ZPQC Not               | ① Ai<br>tifications: 0                                                                                                    | Étape su<br>ide l 🖨 Déc<br>CHASSI | uivante<br>connexion<br>EUR TEST |
| Reveni<br>QUET SI<br>Mon ra                                                                      | ir à l'étape<br>Ur " \<br>TERE<br>itelier<br>gnale                                         | Valide<br>Système d<br>Espace Déte<br>Mes démarches                                                                   | er "<br>Inform<br>RG<br>e eri                         | Si nécessi<br>nation sur<br>A<br><b>reur</b>     | aire vous pouvez joindre un                                                               | fichier                    | N°SIA: TESCHA2                                                     | 8ZPQC Not               | ① Ai<br>tifications: 0                                                                                                    | Étape su<br>ide l 🛆 Déc<br>CHASSI | ivante<br>connexion<br>EUR TEST  |
| Reveni<br>QUET SU<br>MINIS<br>BL'IN<br>Mon ra<br>Sig                                             | ir à l'étape<br>UT "\<br>Iter<br>âtelier<br>gnale                                          | Valide<br>Système d<br>Espace Déte<br>Mes démarches<br><b>er une</b>                                                  | er "<br>Inform<br>nteurs<br>RG<br>err                 | Si nécessa<br>nation sur<br>A<br><b>reur</b>     | aire vous pouvez joindre un<br>les Armes                                                  | fichier                    | N°SIA: TESCHAZ                                                     | 8ZPQC Not               | Ai     Ai     Ai   | Étape su<br>ide ( A Déc<br>CHASSI | ivante<br>connexion<br>EUR TEST  |
| Reveni<br>QUET SI<br>Mon ră<br>Się<br>1<br>Arri                                                  | ir à l'étape<br>Ur " \<br>Iters<br>itelier<br>gnale<br>Identifica<br>me sé                 | valide<br>Système d<br>Espace Détei<br>Mes démarches<br>er une<br>ation de l'erre<br>lection                          | er "<br>Inform<br>RG err<br>RG<br>e err<br>Rur<br>née | Si nécessa<br>nation sur<br>A<br>TVDE            | aire vous pouvez joindre un  les Armes  2 Correction                                      | fichier                    | N°SIA: TESCHA2                                                     | ecapitulatif et         | All     All     A | Étape su<br>ide l 🙆 Déc<br>CHASSI | ivante<br>connexion<br>EUR TEST  |
| Reveni<br>QUET SI<br>Mon ră<br>Się<br>Arri<br>Arri<br>Ani                                        | ir à l'étape<br>Ur " \<br>Iters<br>itelier<br>gnale<br>Identifica<br>me sé<br>néro d'encod | valide<br>Système d<br>Espace Détei<br>Mes démarches<br>er une<br>ation de l'erro<br>lection<br>age Numér<br>EST TEST | er "<br>Inform<br>RG<br>e eri<br>Rur<br>née           | Si nécessa<br>nation sur<br>A<br>Type<br>CARABIN | aire vous pouvez joindre un  · les Armes  2 Correction  Marque  IE ANDERSON MANUFACTURING | fichier<br>Modèle<br>AM-10 | N°SIA: TESCHA2<br>3 R<br>Calibre Canon 1<br>308 WIN (7,62 × 511MM) | ecapitulatif et         | All     All     A | Étape su<br>ide   🙆 Déc<br>CHASSI | ivante<br>connexion<br>EUR TEST  |

# Une pop up apparait "L'arme a bien été retirée"

| Mes        | armes                                                        |                                             |                               |                              |                                 |                                     |                                     |                                     |                                  |                                    |                       |
|------------|--------------------------------------------------------------|---------------------------------------------|-------------------------------|------------------------------|---------------------------------|-------------------------------------|-------------------------------------|-------------------------------------|----------------------------------|------------------------------------|-----------------------|
| /ou<br>ond | s trouverez ci-des<br>tionnalité "Signa<br>ne absente du rât | sous les arme<br>ler une erreur<br>telier*. | s que vous p<br>° qui apparai | ossédez, ide<br>t lorsque vo | ntifiées par u<br>ous cochez ur | un n° d'enco<br>ne arme. Si d       | dage. Si les<br>les armes so        | informations so<br>nt absentes du r | nt incorrecto<br>âtelier, utilis | es, vous devez<br>sez la fonctionr | utiliser la<br>nalité |
|            |                                                              |                                             |                               |                              |                                 | Armelt                              | éritée                              | Arme trouvée                        | Arm                              | e absente du ra                    | âtelier               |
|            |                                                              |                                             |                               |                              |                                 |                                     |                                     |                                     |                                  | U                                  | gnes par<br>page      |
| R          | léinitialiser les fil                                        | tres                                        |                               |                              | 2 ré                            | sultats                             |                                     |                                     |                                  | 10                                 | ~                     |
| 0          | Numéro<br>d'encodage†↓                                       | Numéro de<br>série †↓                       | Type†↓                        | Marque<br>11                 | Modèle<br>†↓                    | Calibre<br>Canon 1<br>†1            | Calibre<br>Canon 2<br>11            | Classement<br>11                    | Régime de<br>détention           | Statut 11                          |                       |
|            | Q                                                            | Q                                           | Q                             | Q                            | Q                               | Q                                   | Q                                   | Q                                   |                                  | ~                                  |                       |
| 0          | AT300-C22-<br>TEST                                           | test                                        | FUSIL                         | BERETTA                      | A 303                           | CALIBRE<br>12/70<br>(2°3/4)         |                                     | C 1* a)                             | Déclaration                      | Détenue 🙎                          | +                     |
| 0          | AB123-<br>C22-222222222                                      | 222222222                                   | CARABINE                      | BERETTA                      | S 689<br>(SILVER<br>SABLE - II) | 30-06<br>SPRING<br>(7,62 X<br>63MM) | 30-06<br>SPRING<br>(7,62 X<br>63MM) | C 1° c)                             | Déclaration                      | Détenue 2                          | +                     |

#### Exemple 2 : Je n'ai jamais détenu cette arme

#### - Sélectionner " Je n'ai jamais détenu cette arme "

| MINISTÈRE<br>DE L'INTÉRIBUR<br>Merry<br>Searce<br>Searce                                                                         | <b>Système</b><br>Espace De                                                     | e d'Informa<br>étenteurs                                                                          | tion sur le                                                                     | es Armes                                                                                                    |                                                           |                                                                                                    |                                                          | ③ Aide                                                                               | Déconnexion   |
|----------------------------------------------------------------------------------------------------|---------------------------------------------------------------------------------|---------------------------------------------------------------------------------------------------|---------------------------------------------------------------------------------|----------------------------------------------------------------------------------------------------|-----------------------------------------------------------|----------------------------------------------------------------------------------------------------|----------------------------------------------------------|--------------------------------------------------------------------------------------|---------------|
| Mon râtelier                                                                                                    | Mes démarci                                                                     | hes RGA                                                                                           |                                                                                 |                                                                                                    |                                                           | N*SIA: TESCHA2                                                                                                    | 8ZPQC                                                    | Notifications: 0                                                                     | CHASSEUR TEST |
| Signal                                                                                                    | ler ur                                                                          | ne err                                                                                            | eur                                                                             |                                                                                                    |                                                           |                                                                                                    |                                                          |                                                                                      |               |
| 1 Identifi                                                                                                    | cation de l'                                                                    | erreur                                                                                            |                                                                                 | 2 Correction                                                                                                    |                                                           | 3                                                                                                    | lecapitulatif                                            | et validation                                                                        |               |
|                                                                                                    |                                                                                 |                                                                                                   |                                                                                 |                                                                                                    |                                                           |                                                                                                    |                                                          |                                                                                      |               |
| Arme se                                                                                                    | électio                                                                         | onnée                                                                                             |                                                                                 |                                                                                                    |                                                           |                                                                                                    |                                                          |                                                                                      |               |
| Arme so                                                                                                    | électio                                                                         | onnée                                                                                             |                                                                                 |                                                                                                    |                                                           |                                                                                                    |                                                          |                                                                                      |               |
| Arme so                                                                                                    | électio                                                                         | méro de série                                                                                     | Туре                                                                            | Marque                                                                                                    | Modèle                                                    | Calibre Canon 1                                                                                                    | Calibre Car                                              | non 2 Classeme                                                                       | nt            |
| Arme so<br>Numéro d'enco<br>AA123-P23-AA                                                                                         | électio<br>odage Nu<br>#TEST TES                                                | méro de série                                                                                     | <b>Type</b><br>CARABINE                                                         | Marque ANDERSON MANUFACTURING                                                                                                    | Modèle<br>AM-10                                           | Calibre Canon 1<br>308 WIN (7,62 X 51MM)                                                                                | Calibre Car                                              | non 2 Classemer<br>8 2* e)                                                           | nt            |
| Arme so<br>Numéro d'enco<br>AA123-P23-AA<br>Veuillez sél                                                                         | électio<br>odage Nu<br>#TEST TES<br>ectionner u                                 | méro de série                                                                                     | Type<br>CARABINE                                                                | Marque<br>ANDERSON MANUFACTURING                                                                                                    | Modèle<br>AM-10                                           | Calibre Canon 1<br>308 WIN (7,62 X 51MM)                                                                                | Calibre Car                                              | non 2 Classemer<br>B 2* e)                                                           | nt            |
| Arme so<br>Numéro d'enco<br>AA123-P23-AA<br>Veuillez sél<br>) Je ne d                                                            | électio<br>odage Nu<br>#TEST TES<br>ectionner u<br>étiens plus                  | méro de série<br>st<br>n motif :<br>cette arme                                                    | Type<br>CARABINE                                                                | Marque<br>ANDERSON MANUFACTURING<br>jamais détenu cette arme                                                                              | Modèle<br>AM-10                                           | Calibre Canon 1<br>308 WIN (7,62 X 51MM)<br>rme est enregistrée er                                                      | Calibre Car                                              | non 2 Classeme<br>B 2* e)<br>ns mon râtelier                                         | nt            |
| Arme so<br>Numéro d'enco<br>AA123-P23-AA<br>Veuillez sél<br>) Je ne d<br>Veuillez vér                                            | électio<br>dage Nu<br>#TEST TES<br>ectionner u<br>étiens plus<br>ifier qu'il ne | méro de série<br>st<br>n motif :<br>cette arme<br>e s'agisse pas                                  | Type<br>CARABINE<br>Je n'ai j<br>d'une erreu                                    | Marque<br>ANDERSON MANUFACTURING<br>jamais détenu cette arme<br>ir d'informations sur une de                                              | Modèle<br>AM-10<br>O Cette a<br>vos armes o               | Calibre Canon 1<br>308 WIN (7.62 X 51MM)<br>rme est enregistrée en<br>létenues (erreur de nu                            | Calibre Car<br>o double dar<br>méro RGA o                | non 2 Classemer<br>8 2° e)<br>ns mon râtelier<br>u erreur de num                     | nt<br>éro de  |
| Arme se<br>Numéro d'ence<br>AA123-P23-AA<br>Veuillez sél<br>) Je ne d<br>Veuillez vér<br>série).<br>Sil ciacit d                 | électio                                                                         | méro de série<br>st<br>n motif :<br>cette arme<br>e s'agisse pas                                  | Type<br>CARABINE<br>Je n'ai j<br>d'une erreu                                    | Marque<br>ANDERSON MANUFACTURING<br>jamais détenu cette arme<br>ir d'informations sur une de la<br>e vos armes revenez à l'étap.          | Modèle<br>AM-10<br>O Cette a<br>vos armes o               | Calibre Canon 1<br>308 WIN (7,62 X 511MM)<br>rme est enregistrée er<br>létenues (erreur de nu                           | Calibre Car<br>o double dar<br>méro RGA o                | non 2 Classemer<br>B 2* e)<br>ns mon râtelier<br>u erreur de num                     | nt<br>éro de  |
| Arme so<br>Numéro d'enco<br>AA123-P23-AA<br>Veuillez sél<br>) Je ne d<br>Veuillez vér<br>série).<br>S'il s'agit d<br>incorrectes | électio                                                                         | méro de série<br>st<br>n motif :<br>cette arme<br>e s'agisse pas<br>d'information<br>éder au modu | Type<br>CARABINE<br>Je n'ai j<br>d'une erreu<br>ns sur une du<br>ile de correct | Marque<br>ANDERSON MANUFACTURING<br>jamais détenu cette arme<br>ir d'informations sur une de v<br>e vos armes, revenez à l'étapo<br>tion. | Modèle<br>AM-10<br>O Cette a<br>vos armes o<br>e précéden | Calibre Canon 1<br>308 WIN (7,62 X 51MM)<br>rme est enregistrée er<br>létenues (erreur de nu<br>te et sélectionnez "Les | Calibre Car<br>o double dar<br>méro RGA o<br>information | non 2 Classemer<br>B 2* e)<br>hs mon râtelier<br>u erreur de num<br>is de mon arme s | nt<br>éro de  |

Revenir à l'étape précédente

Étape suivante

## - Cliquer sur "Etape suivante"

| MINISTÈRE<br>DE L'INTÈRIBUR<br>Gentri<br>Gentri<br>Frantes M                                       | Système d'Informa<br>Espace Détenteurs                                                                                                    | tion sur les Armes                                                                                                    |                                                                                            |                                                                                                    | ③ Aide                                                                      | Déconnexion   |
|----------------------------------------------------------------------------------------------------|----------------------------------------------------------------------------------------------------|----------------------------------------------------------------------------------------------------|--------------------------------------------------------------------------------------------|----------------------------------------------------------------------------------------------------|-----------------------------------------------------------------------------|---------------|
| Mon râtelier                                                                                       | Mes démarches RGA                                                                                                    |                                                                                                    |                                                                                            | N*SIA: TESCHA28ZPQ                                                                                           | D Notifications: 0                                                          | CHASSEUR TEST |
| Signa                                                                                              | ler une err                                                                                                    | eur                                                                                                    |                                                                                            |                                                                                                    |                                                                             |               |
| 1 Identif                                                                                          | ication de l'erreur                                                                                                    | 2 Correction                                                                                                    | n                                                                                          | 3 Recap                                                                                                    | itulatif et validation                                                      |               |
| Arme s                                                                                             | électionnée                                                                                                    |                                                                                                    |                                                                                            |                                                                                                    |                                                                             |               |
| Numéro d'enco                                                                                      | odage Numéro de série                                                                                                    | Type Marque                                                                                                    | Modèle                                                                                     | Calibre Canon 1 Ca                                                                                           | libre Canon 2 Classemen                                                     | t             |
| AA123-P23-AA                                                                                       | #TEST TEST                                                                                                    | CARABINE ANDERSON MANU                                                                                                    | FACTURING AM-10                                                                            | 308 WIN (7,62 X 51MM)                                                                                        | B 2* e)                                                                     | _             |
| Veuillez sél<br>Je ne d<br>Veuillez vér<br>série).<br>S'il s'agit d<br>incorrectes<br>S'il ne s'ag | lectionner un motif :<br>létiens plus cette arme<br>ifier qu'il ne s'agisse pas<br>'une erreur d'information<br>" afin d'accéder au modu<br>it pas d'une erreur d'info | Je n'ai jamais détenu cett<br>d'une erreur d'informations s<br>ns sur une de vos armes, reven<br>ile de correction.<br>prmations, continuez la procéd | e arme Cette a<br>ur une de vos armes o<br>ez à l'étape précéden<br>ure en cliquant sur "É | rme est enregistrée en dou<br>létenues (erreur de numéro<br>:e et sélectionnez "Les infoi<br>tape suivante". | ble dans mon râtelier<br>• RGA ou erreur de nume<br>rmations de mon arme se | iro de<br>ont |
| Revenir                                                                                            | à l'étape précédente                                                                                                    |                                                                                                    |                                                                                            |                                                                                                    | Étape                                                                       | suivante      |

- Cliquer sur " Valider "

| MINISTÈRE Sys<br>DE L'INTÉRIBUR<br>Barry<br>Space<br>Franze | <b>stème d'Informa</b><br>ace Détenteurs | tion sur les | Armes                  |        |                      |                    | ③ Aide       | Déconnexion   |
|-------------------------------------------------------------|------------------------------------------|--------------|------------------------|--------|----------------------|--------------------|--------------|---------------|
| Mon râtelier Mes o                                          | démarches RGA                            |              |                        |        | N*SIA: TESCH         | A28ZPQC Noti       | fications: 0 | CHASSEUR TEST |
| Signaler                                                    | une err                                  | eur          |                        |        |                      |                    |              |               |
| 1 Identification                                            | n de l'erreur                            |              | 2 Correction           |        | 3                    | Recapitulatif et v | alidation    |               |
| Arme sélec                                                  | ctionnée                                 |              |                        |        |                      |                    |              |               |
| Numéro d'encodage                                           | Numéro de série                          | Туре         | Marque                 | Modèle | Calibre Canon 1      | Calibre Canon 2    | Classement   |               |
| AA123-P23-AA#TEST                                           | TEST                                     | CARABINE     | ANDERSON MANUFACTURING | AM-10  | 308 WIN (7,62 X 51MM | D                  | B 2* e)      |               |
|                                                             |                                          |              |                        |        |                      |                    |              |               |

Revenir à l'étape précédente

| Valider |
|---------|
|         |

- Une pop in apparait "L'arme a bien été retirée"

| -                             |    |
|-------------------------------|----|
| MINISTÈRE<br>DE L'INTÉRIE     | UR |
| Elferti<br>Sgatte<br>Francist |    |

Système d'Information sur les Armes Espace Détenteurs

| 0 | Aide | ₿ | Déconnexion |  |
|---|------|---|-------------|--|
|   |      |   |             |  |

| Si<br>L'i | uccès<br>arme a bien été<br>armes                         | retirée                                      |                              |                               |                                |                               |                               |                                   |                                    |                                   | ×                              |
|-----------|-----------------------------------------------------------|----------------------------------------------|------------------------------|-------------------------------|--------------------------------|-------------------------------|-------------------------------|-----------------------------------|------------------------------------|-----------------------------------|--------------------------------|
| nd<br>rm  | trouverez ci-des<br>tionnalité "Signa<br>e absente du rât | ssous les arme<br>iler une erreur<br>elier". | s que vous p<br>" qui appara | ossédez, ide<br>ît lorsque vo | ntifiées par u<br>us cochez ur | un n° d'enco<br>ne arme. Si o | odage. Si les<br>des armes so | informations so<br>nt absentes du | ont incorrecte<br>râtelier, utilis | es, vous devez<br>sez la fonction | utiliser la<br>nalité          |
| R         | éinitialiser les fill                                     | tres                                         |                              |                               | 2 ré                           | Arme f                        | héritée                       | Arme trouvée                      | e Armo                             | e absente du<br>I<br>10           | râtelier<br>Lignes par<br>page |
| כ         | Numéro<br>d'encodage†↓                                    | Numéro de<br>série†↓                         | Type†↓                       | Marque<br>†↓                  | Modèle<br>†↓                   | Calibre<br>Canon 1<br>↑↓      | Calibre<br>Canon 2<br>†↓      | Classement<br>†↓                  | Régime de<br>détention             | Statut†↓                          |                                |
|           | Q                                                         | Q                                            | Q                            | Q                             | Q                              | Q                             | Q                             | Q                                 |                                    | ~                                 |                                |
| )         | AT300-C22-<br>TEST                                        | test                                         | FUSIL                        | BERETTA                       | A 303                          | CALIBRE<br>12/70<br>(2"3/4)   |                               | C 1* a)                           | Déclaration                        | Détenue 🙎                         | +                              |
|           | AB123-<br>C22-222222222                                   | 22222222                                     | CARABINE                     | BERETTA                       | S 689<br>(SILVER               | 30-06<br>SPRING<br>(7,62 X    | 30-06<br>SPRING<br>(7,62 X    | C 1° c)                           | Déclaration                        | Détenue 🙎                         | +                              |

#### Exemple 3 : Cette arme est enregistrée en double dans mon râtelier

#### - Sélectionner "Cette arme est enregistrée en double dans mon râtelier "

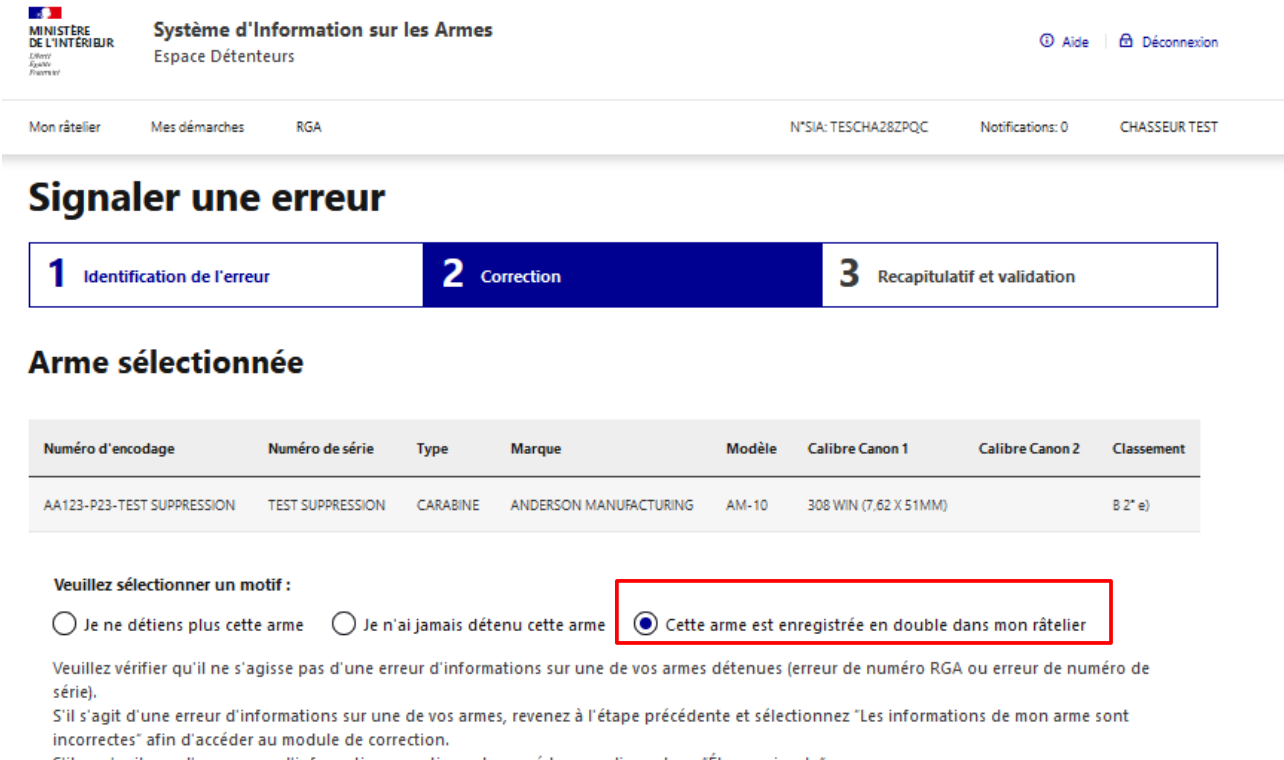

S'il ne s'agit pas d'une erreur d'informations, continuez la procédure en cliquant sur "Étape suivante".

Revenir à l'étape précédente

Étape suivante

## - Cliquer sur 3 "Etape suivante "

| NISTĚRE<br>L'INTÉRIEJR<br><sup>11</sup><br>N                                                        | Système d'<br>Espace Déten                                                                                               | Information sur<br>teurs      | les Armes                                                               |                        |                                                     |                                                                                        | ③ Aide                                                       | Déconnexion     |
|----------------------------------------------------------------------------------------------------|----------------------------------------------------------------------------------------------------|-------------------------------|-------------------------------------------------------------------------|------------------------|-----------------------------------------------------|----------------------------------------------------------------------------------------|--------------------------------------------------------------|-----------------|
| on râtelier                                                                                         | Mes démarches                                                                                                    | RGA                           |                                                                         |                        |                                                     | N*SIA: TESCHA28ZPQC                                                                    | Notifications: 0                                             | CHASSEUR TEST   |
| igna                                                                                                | ler une                                                                                                    | erreur                        |                                                                         |                        |                                                     |                                                                                        |                                                              |                 |
| 1 Identif                                                                                           | ication de l'erre                                                                                                    | ur                            | <b>2</b> c                                                              | orrection              |                                                     | 3 Recapitula                                                                           | tif et validation                                            |                 |
| rme so                                                                                              | élection                                                                                                    | <b>Née</b><br>Numéro de série | Туре                                                                    | Marque                 | Modèle                                              | Calibre Canon 1                                                                        | Calibre Canon 2                                              | Classement      |
| A123-P23-TE                                                                                         | ST SUPPRESSION                                                                                                    | TEST SUPPRESSION              | CARABINE                                                                | ANDERSON MANUFACTURING | AM-10                                               | 308 WIN (7,62 X 51MM)                                                                  |                                                              | B 2* e)         |
| Veuillez sél<br>Je ne d<br>Veuillez vér<br>série).<br>S'il s'agit d<br>incorrectes<br>S'il ne s'agi | lectionner un m<br>létiens plus cette<br>ifier qu'il ne s'a<br>'une erreur d'in<br>" afin d'accéder<br>it pas d'une erre | otif :<br>e arme              | ai jamais dét<br>eur d'inform<br>de vos arme<br>ection.<br>continuez la | enu cette arme         | arme est e<br>détenues<br>nte et séle<br>Étape suiv | enregistrée en double d<br>(erreur de numéro RGA<br>ctionnez "Les informati<br>rante". | dans mon râtelier<br>4 ou erreur de num<br>ons de mon arme : | iéro de<br>sont |
| Revenir                                                                                             | à l'étape précéc                                                                                                    | lente                         |                                                                         |                        |                                                     |                                                                                        | Étape                                                        | e suivante      |

- Cliquer sur " Valider "

|                                                                       | Système d'I<br>Espace Détent          | nformation sur<br>teurs                                     | les Armes                       |                                                                   | ⑦ Aide │ ☎ Déconnex |                                                                   |                                      |                                  |  |  |
|-----------------------------------------------------------------------|---------------------------------------|-------------------------------------------------------------|---------------------------------|-------------------------------------------------------------------|---------------------|-------------------------------------------------------------------|--------------------------------------|----------------------------------|--|--|
| 1on râtelier                                                          | Mes démarches                         | RGA                                                         |                                 |                                                                   |                     | N*SIA: TESCHA28ZPQC                                               | Notifications: 0                     | CHASSEUR TES                     |  |  |
| Signal                                                                | er une                                | erreur                                                      |                                 |                                                                   |                     |                                                                   |                                      |                                  |  |  |
| 1 Identific                                                           | ation de l'erreu                      | ır                                                          | 2 0                             | orrection                                                         |                     | <b>3</b> Recapitulat                                              | tif et validation                    |                                  |  |  |
|                                                                       | rection                               | iee                                                         |                                 |                                                                   |                     |                                                                   |                                      |                                  |  |  |
| anne se                                                               | rection                               | nee                                                         |                                 |                                                                   |                     |                                                                   |                                      |                                  |  |  |
| Numéro d'encod                                                        | dage                                  | Numéro de série                                             | Туре                            | Marque                                                            | Modèle              | Calibre Canon 1                                                   | Calibre Canon 2                      | Classement                       |  |  |
| Numéro d'encod                                                        | dage<br>SUPPRESSION                   | Numéro de série<br>TEST SUPPRESSION                         | Type<br>CARABINE                | Marque<br>ANDERSON MANUFACTURING                                  | Modèle<br>AM-10     | <b>Calibre Canon 1</b><br>308 WIN (7,62 X 51MM)                   | Calibre Canon 2                      | Classement<br>B 2* e)            |  |  |
| Numéro d'encod<br>AA123-P23-TEST                                      | dage<br>SUPPRESSION                   | Numéro de série<br>TEST SUPPRESSION<br>ée de votre râteliei | Type<br>CARABINE                | Marque ANDERSON MANUFACTURING pour le motif suivant : Cette       | Modèle<br>AM-10     | Calibre Canon 1<br>308 WIN (7,62 X 51MM)<br>enregistrée en double | Calibre Canon 2<br>dans mon râtelier | Classement<br>B 2* e)            |  |  |
| Numéro d'encod<br>AA123-P23-TEST<br>.`arme ci-dessu                   | lage<br>SUPPRESSION                   | Numéro de série<br>TEST SUPPRESSION<br>ée de votre râtelier | Type<br>CARABINE<br>r numérique | Marque ANDERSON MANUFACTURING pour le motif suivant : Cette       | Modèle<br>AM-10     | Calibre Canon 1<br>308 WIN (7,62 X 51MM)<br>enregistrée en double | Calibre Canon 2<br>dans mon râtelier | Classement<br>B 2° e)            |  |  |
| Numéro d'encod<br>AA123-P23-TEST<br>.'arme ci-dessu<br>Revenir à l'ét | age<br>SUPPRESSION<br>Is sera supprim | Numéro de série<br>TEST SUPPRESSION<br>ée de votre râteliei | Type<br>CARABINE<br>r numérique | Marque<br>ANDERSON MANUFACTURING<br>pour le motif suivant : Cette | Modèle<br>AM-10     | Calibre Canon 1<br>308 WIN (7,62 X 51MM)<br>enregistrée en double | Calibre Canon 2<br>dans mon râtelier | Classement<br>B 2* e)<br>Valider |  |  |

- Un pop up apparait "L'arme a bien été retirée"

| ISTÈRE<br>INTÉRIB      | UR Espace                                            | <b>ne d'Inform</b><br>Détenteurs              | nation sur le                    | s Armes                       |                                  |                                     |                                     |                                     |                                    | ③ Aid                    | de 🗌 🖻                 | Déconnexion     |
|------------------------|------------------------------------------------------|-----------------------------------------------|----------------------------------|-------------------------------|----------------------------------|-------------------------------------|-------------------------------------|-------------------------------------|------------------------------------|--------------------------|------------------------|-----------------|
| n râtelier             | r Mes dém                                            | arches RG                                     | iA                               |                               |                                  |                                     |                                     | N*SIA: TESCHA28Z                    | PQC Noti                           | fications: 0             | СН                     | ASSEUR TEST     |
| Su<br>L'a              | u <b>ccès</b><br>arme a bien ét                      | é retirée                                     |                                  |                               |                                  |                                     |                                     |                                     |                                    |                          |                        | ×               |
| Vous<br>fonct<br>"Arme | trouverez ci-d<br>tionnalité "Sigr<br>e absente du r | essous les arm<br>naler une erre<br>âtelier". | nes que vous p<br>ur" qui appara | ossédez, ide<br>ît lorsque vo | entifiées par i<br>ous cochez ur | un n° d'enco<br>ne arme. Si d       | odage. Si le:<br>les armes so       | s informations s<br>ont absentes du | ont incorrecte<br>râtelier, utilis | es, vous d<br>ez la fonc | evez util<br>ctionnali | liser la<br>ité |
|                        |                                                      |                                               |                                  |                               |                                  | Arme h                              | néritée                             | Arme trouvé                         | e Arm                              | e absente                | du râtel               | lier            |
|                        |                                                      |                                               |                                  |                               |                                  |                                     |                                     |                                     |                                    |                          | Lign                   | es par<br>page  |
| Ré                     | éinitialiser les f                                   | iltres                                        |                                  |                               | 2 ré                             | sultats                             |                                     |                                     |                                    |                          | 10                     | ~               |
|                        |                                                      |                                               |                                  |                               |                                  |                                     |                                     |                                     |                                    |                          |                        |                 |
| 0                      | Numéro<br>d'encodage†↓                               | Numéro de<br>série†↓                          | Typeî↓                           | Marque<br>↑↓                  | Modèle<br>†↓                     | Calibre<br>Canon 1<br>1↓            | Calibre<br>Canon 2<br>†↓            | Classement<br>†↓                    | Régime de détention                | Statut 1                 | L                      |                 |
|                        | Q                                                    | Q                                             | Q                                | Q                             | Q                                | Q                                   | Q                                   | Q                                   |                                    |                          | ~                      |                 |
| 0                      | AT300-C22-<br>TEST                                   | test                                          | FUSIL                            | BERETTA                       | A 303                            | CALIBRE<br>12/70<br>(2"3/4)         |                                     | C 1* a)                             | Déclaration                        | Détenue                  | 2 [                    | +               |
| 0                      | AB123-<br>C22-222222222                              | 222222222                                     | CARABINE                         | BERETTA                       | S 689<br>(SILVER<br>SABLE - II)  | 30-06<br>SPRING<br>(7,62 X<br>63MM) | 30-06<br>SPRING<br>(7,62 X<br>63MM) | C 1° c)                             | Déclaration                        | Détenue                  | 2                      | +               |
|                        |                                                      |                                               | K                                | < Page p                      | orécédente                       | 1 Pag                               | ge suivante                         | > >1                                |                                    |                          |                        |                 |